## Handling Customer Returns by Reducing Order Items

Last Modified on 07/31/2020 3:06 pm EDT

For systems <u>configured to reduce order item quantities</u> (thereby preventing a replacement shipment), creating and receiving a return shipment record will automatically update the original order record so the item quantities match the units the customer is *keeping*.

- 1. Navigate to Menu > Order Management > Orders.
- Use the <u>Quick Search</u> bar to locate the original order. Note: Closed orders must be re-opened before you process the return (Actions > Open Order).
- 3. Click Management tab > Shipping tab > Plus ( 💽 ) > Return Shipment.

|                     |                           |                            | Orders            |                    |                                   |             | 6         |
|---------------------|---------------------------|----------------------------|-------------------|--------------------|-----------------------------------|-------------|-----------|
| 🗢 Record: 12 of 21  |                           |                            |                   |                    | New 🖶 Edit 🖋 Delete               | 🗙 🛛 Print 📇 | Actions 🛪 |
| Order: 5006         | 50 Southglen Hig          | h School 04/15             | /2020             |                    |                                   | 0           | PEN 🔴     |
| Sales Order (       | Management Job Cost       | s & Approvals              |                   |                    | Notices 🔒                         | Emails 🚩    | Docs Ø    |
| Overview Billin     | g Procurement Fulfillm    | ert Shipping               |                   |                    |                                   |             | *         |
| Shipments           |                           |                            |                   |                    |                                   |             |           |
| New y               | Date Title                | Туре РО (                  | Courier Service C | Courier Tracking # | Cost Tracking Status              |             | Status    |
| Return Shipment     | 20 Southglen High School  | OUT                        |                   |                    | 0.00                              | *           |           |
|                     |                           |                            |                   |                    |                                   |             |           |
|                     |                           |                            |                   |                    |                                   |             |           |
|                     |                           |                            |                   |                    |                                   |             |           |
|                     |                           |                            |                   |                    |                                   |             |           |
|                     |                           |                            |                   | Shipments          | 0.00                              |             | ~         |
| Non-Receiving POs ( | e.g. drop shipments)      |                            |                   |                    |                                   |             |           |
| PO Date             | Title                     | Vendor                     | Req By            |                    | Act Shipping Cost Tracking Status |             | Status    |
|                     |                           |                            |                   |                    |                                   |             |           |
|                     |                           |                            |                   |                    |                                   |             |           |
|                     |                           |                            |                   |                    |                                   |             | ~         |
|                     |                           |                            |                   | POs                | 0.00                              |             |           |
|                     |                           |                            |                   | Total Cost         | 0.00                              |             |           |
| 🚺 🖈 Dept AI         | Assigned By Jamie Gianell | Assigned To Jamie Gianelli | Tracking Status   |                    |                                   |             | ÷         |

- 4. At the Shipping Log module, review the incoming return shipment record:
  - Remove any other items from the Packing List by clicking the **Delete** icon (**\***) for those lines.
  - Change the **Quantity** field to show the number of items being returned.

| Shipment: 50134 Retur                             |                         | n; Southglen High School         |                    |                   | 7/31/2020     |               | PENDING              |               |             |
|---------------------------------------------------|-------------------------|----------------------------------|--------------------|-------------------|---------------|---------------|----------------------|---------------|-------------|
| Incoming R                                        | eturn Shipment          |                                  |                    |                   |               |               | Notices 🔒            | Emails 🚩      | Doc         |
| hipped From                                       |                         | Residential 🗌 🖈                  | Shipment Info      |                   | Purchased     | Description   |                      |               |             |
| ompany >                                          | Contact                 | >                                | Courier Service    | Courier Account # | Shipping Cost |               |                      |               |             |
| outhglen High S                                   | School 🔍 Nikki H        | luang 🤍                          |                    |                   | 0.00          |               |                      |               |             |
| hipping Terms                                     | FOB                     | Value                            | Package Type       | L W               | H Weight      |               |                      |               |             |
|                                                   |                         | 0.00                             |                    | 0 × 0 ×           | 0             |               |                      |               |             |
| order >                                           | Purchase Order >        | Invoice >                        | Courier Tracking # |                   | Delivery Date | Package IDs   |                      |               |             |
|                                                   | ode Desc                | ription                          | Order              | Purchase Order    | Exp Qty       | Quantity Wei  | ght Bin Q            | Ref #(s       | 5) <b>X</b> |
| Line Item C<br>TB-NATSC                           | ade Desci<br>14 The     | iption<br>Art of Natural Science | Order<br>★ > 50060 | Purchase Order    | Exp Qty       | Quantity Weig | ght Bin Q.<br>0 C–AI | Ref #(s<br>#s | s) X<br>X   |
| Une Item C  Dene Item C  Dene Item C  Dene Item C | ade Desc<br>I4 The<br>Q | iption<br>Art of Natural Science | 0rder<br>≉ > 50060 | Purchase Order    | Bip Qty<br>0  | Quantity Wel  | ght Bin Q.<br>0 C-AI | Ref #(:<br>#s | s) 💥        |

- 5. Click Save.
- At the Shipment Received confirmation dialog, click Not Yet.
  This keeps the record in Pending status until the returned product arrives at your warehouse.

When the returned product arrives, your warehouse staff will locate the return shipment record and mark it as received. This will prompt aACE to reduce the quantity of that item on the order.

## Manually Send a Replacement Shipment

If you wish to replace the returned items for an individual order, the simplest method is to generate a new order with the desired items, quantities, and prices.